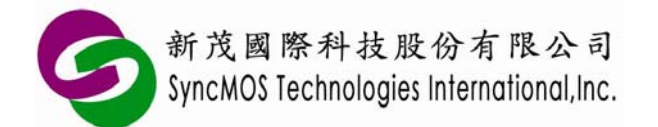

# 線上燒錄 In System Program (ISP) 應用筆記

適用IC:SM5964、SM5964A、SM59128、SM59264、SM59D03/04G2、SM59R08/16A2

| 1. ISP簡 | 介                              | 2  |
|---------|--------------------------------|----|
| 2. 安裝均  | 步驟—硬體及應用程式設定                   | 3  |
| 2-2     | 使用UART介面                       | 5  |
| 3. 使用者  | 者程式與ISP韌體連結                    | 8  |
| 3-1     | ISP韌體                          | 8  |
| 3-2     | 使用者程式                          | 9  |
| 4. 常見問  | 問題分析                           | 11 |
| 5. 注意   | 事項                             | 12 |
| 附錄A     | 轉接板電路圖                         | 13 |
| 附錄B     | ISP相關暫存器                       | 15 |
| B-2     | Generate baud rate with Timer1 | 16 |
| B-3     | IIC Setting                    | 16 |
| 附錄C     | 通訊協定                           |    |
| C-1     | PC端到MCU的通訊協定                   |    |
| C-2     | MCU到PC端的通訊協定                   |    |
| C-3     | ISP韌體程式流程圖                     | 19 |
| C-4     | 抹除流程圖                          | 20 |
| C-5     | 燒錄流程圖                          | 21 |
| C-6     | 頁抹除流程圖                         | 22 |
| C-7     | 保護流程圖                          | 23 |
| C-8     | MCU重置流程圖                       | 24 |
| 附錄D     | 自行開發電腦應用程式及軔體注意事項              | 25 |
| D-1     | 單獨執行Page Erase(Code Flash)功能   | 25 |

# 市宏

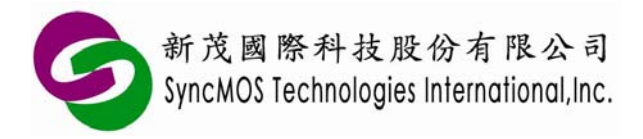

# 1. ISP 簡介

ISP(In System Program),它是一個可線上燒錄的功能,何謂可線上燒錄,就是使用者不需將 IC 從機器中取下,放在特定的燒錄器進行燒錄的動作,它可直接透過特定的傳輸介面,例如 UART 或 IIC, 搭配特定的傳輸協定即可進行晶片抹除、寫入,為一便利的功能。但在執行此功能前須預先將 ISP 韌 體程式透過燒錄器燒進晶片內,這樣才可以跟 PC 端的應用程式進行連結與溝通,這種方式我們稱之 為 Internal ISP。圖一所示為 ISP 系統圖。

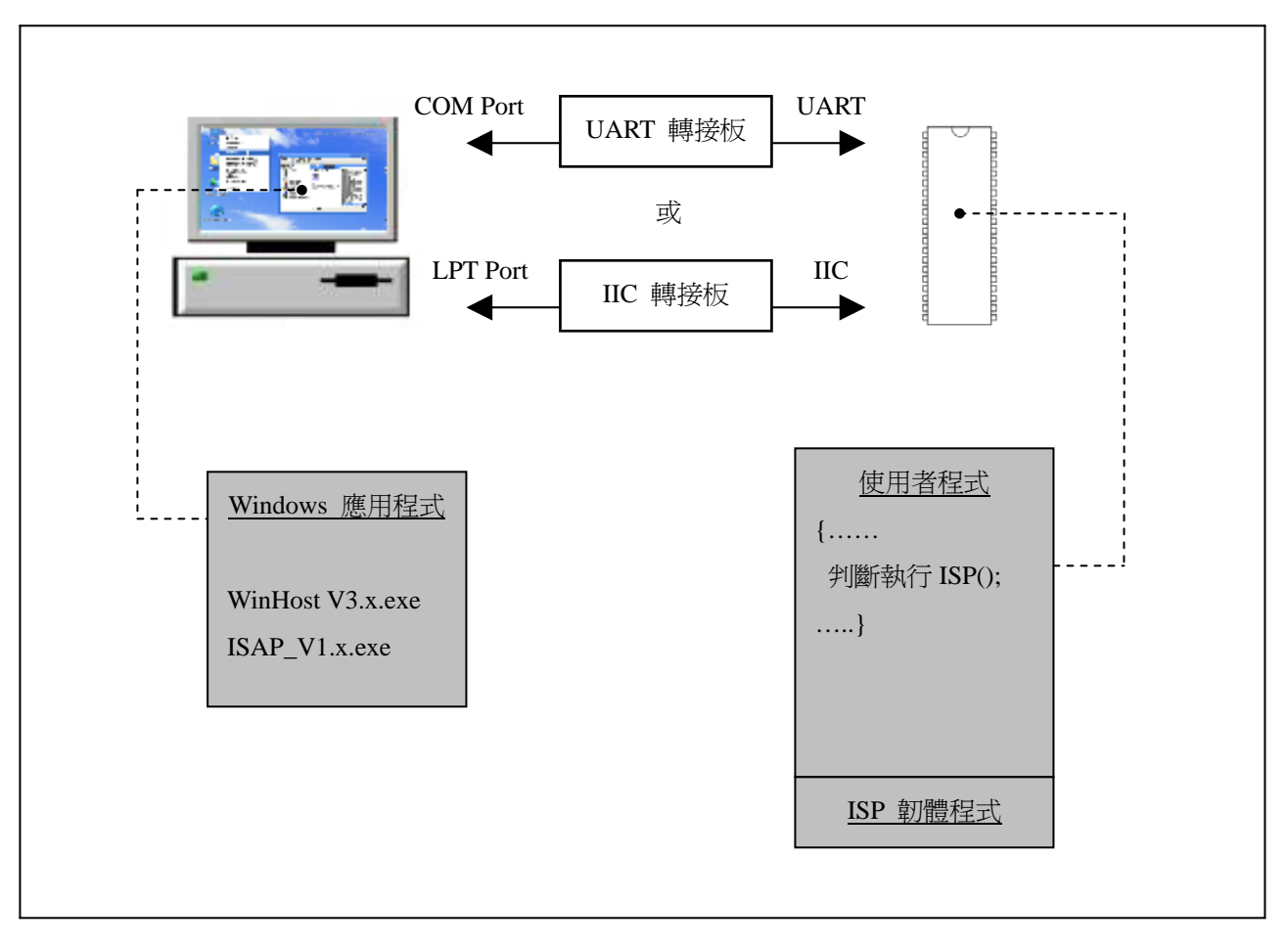

圖一、ISP 系統圖

新茂提供上圖中 Windows 應用程式、ISP 韌體程式的 hex/bin 和原始碼供客戶使用,以縮短客戶開發時間。

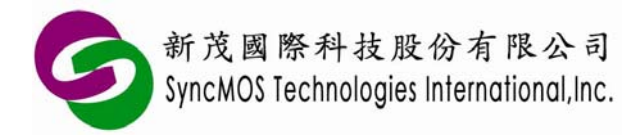

2. 安裝步驟—硬體及應用程式設定

## 2-1 使用 IIC 介面

(a) 硬體安裝:將 IIC 轉接板(MSM9040)接上電腦 Printer Port,如圖二。接上 5V 變壓器,用 VGA cable 將您的目標板(Target board)接至轉接板。若您不是 Monitor 開發廠商,在 Target board 上沒有 VGA D-sub 接頭,則 IIC 轉接板上另具有 IIC 介面的排針,供您轉接至您的 Target board。

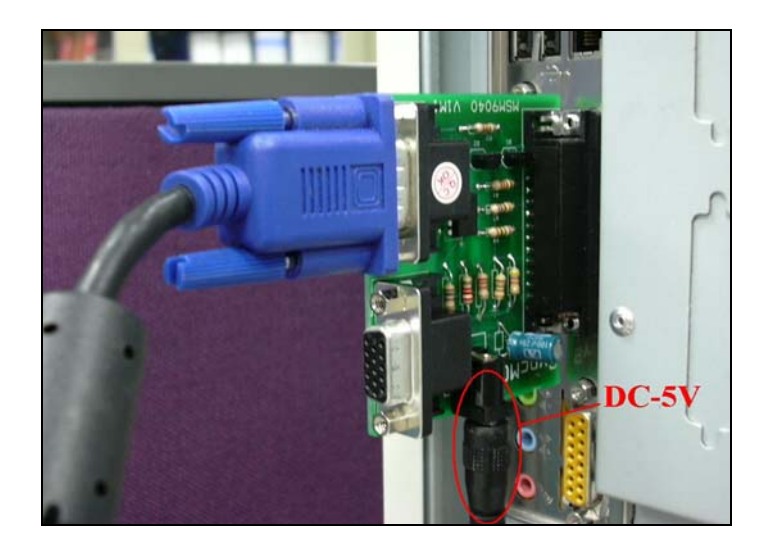

圖二、IIC 轉接板 MSM9040

(b) 應用程式設定:在應用程式端(WinHost\_V3.x.exe)選取具有IIC介面的IC和LTP1,然後設定IIC SETTING,如圖三所示ID為<u>36h</u>, Delay為<u>5us</u>,此為SCL脈波時間,如果要寫入檔案,先執行Erase 進行晶片抹除,然後選取檔案,再按下Program即可。也可以批次執行動作,先核取要執行的動作, 再按下Auto Run就可批次進行。

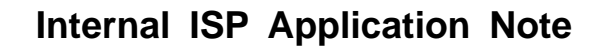

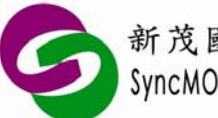

新茂國際科技股份有限公司 SyncMOS Technologies International,Inc.

| 📾 WinHost ¥3.8                                             |  |  |  |  |
|------------------------------------------------------------|--|--|--|--|
| Copyright (c) 2001-2008 by<br>SyncMOS Tech., Inc.          |  |  |  |  |
| SM5964 SM59264 SM59128 SM5964A SM59D03G2 SM59D04G2 SM59364 |  |  |  |  |
| START ADDR. 0 H END ADDR. FDFF H                           |  |  |  |  |
| ACTION FILE NAME                                           |  |  |  |  |
| Auto Run FLASH TYPE CLEAR                                  |  |  |  |  |
| Open File for Code Flash OPEN File                         |  |  |  |  |
| CHIP ERASE Open File for Data Flash OPEN File              |  |  |  |  |
| PROGRAM                                                    |  |  |  |  |
| Communication                                              |  |  |  |  |
| PROTECT C BAUD RATE SETTING                                |  |  |  |  |
| COM1 (通訊連接埠)                                               |  |  |  |  |
| MCU RESET                                                  |  |  |  |  |
|                                                            |  |  |  |  |
| EXIT • IIC SETTING                                         |  |  |  |  |
| 36 (H)ID 5 (us)DELAY                                       |  |  |  |  |
|                                                            |  |  |  |  |

圖三、應用程式設定-IIC 介面

沒有 IIC 介面的 IC 這個畫面將無法被設定。

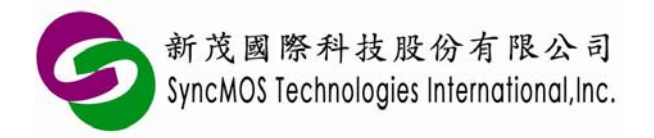

## 2-2 使用 UART 介面

(a) 硬體安裝:用 RS232 cable 將 UART 轉接板(MSM9041)接上電腦 COM Port,轉接板上有 UART 介面排針,轉接至您的目標板(Target board),如 Target board 已有提供 5V 電源給轉接板,則不需接變 壓器給轉接板。

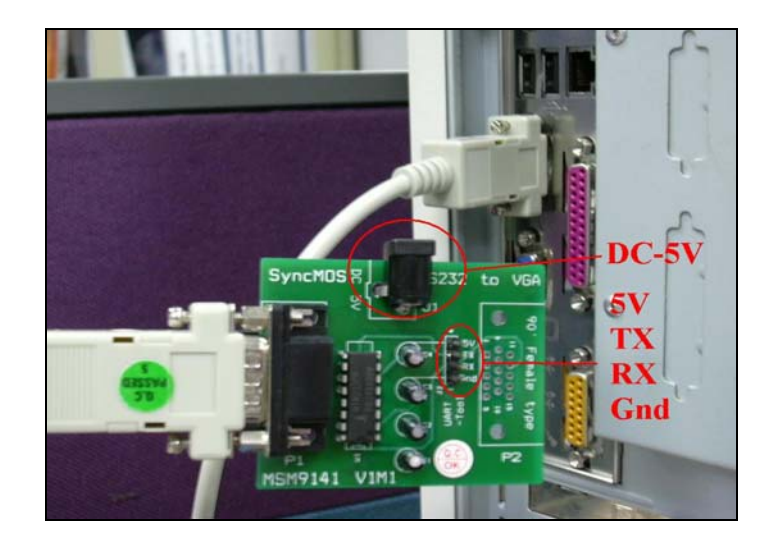

圖四、UART 轉接板 MSM9041

- (b) 應用程式設定:在應用程式端(ISAP\_V1.x.exe)
- 1. 選取具有 UART 介面的 IC 和連接之 COM Port,然後設定系統頻率,按下掃描圖塊,此時若連線 成功則紅燈會自動變為綠燈。
- 選擇所需燒錄之檔案,然後在燒錄功能圖塊中選取要執行之功能,按下自動執行即可,也可以執 行單步動作,直接按下所需功能之圖塊即可。

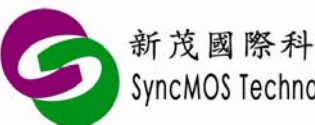

新茂國際科技股份有限公司 SyncMOS Technologies International,Inc.

| Sele          | ct IC ISAP (1.0.3.1007) Select Xtal | - X |
|---------------|-------------------------------------|-----|
| 晶片 SM5964, 5V | ▲ 「 類率 22.1184MHz ▲ 「 選項            | •   |
|               | Select COM Port <sup>10 bps</sup>   | _   |
| 選擇燒錄檔案        |                                     |     |
| 程式            | 選擇                                  |     |
|               | Open File                           |     |
| 燒錄            |                                     |     |
| 🗆 🔽 抹除        | 🧾 自動執行                              |     |
| 🔲 🔡 寫入        |                                     |     |
| 🔲 🔒 保護        | Select<br>Function                  |     |
| 🔲 😿 晶片重置      |                                     |     |

圖五、應用程式設定-UART 介面

由於 SyncMOS ISP 韌體為 0.5KB,若 IC 的程式記憶體為 64KB,則使用者的程式最大只能寫到 63.5K,故您的程式在載入時大於 63.5KB,WinHost 及 ISAP 將不讓您載入,如下圖所示,以防止您的 程式燒錄不完整,而造成動作不正常。

| ISAP |                           |
|------|---------------------------|
| 8    | "C:\testcode.bin" 超過記憶體大小 |
|      | 確定                        |

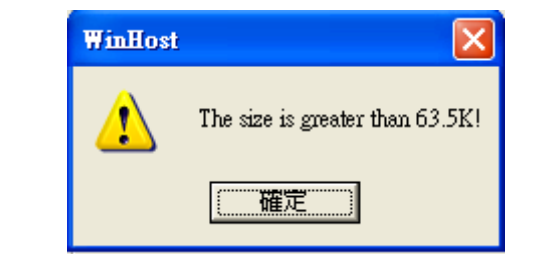

圖六、程式大於 63.5K.的警告

若 IC 的程式記憶體為 16KB,則跳出如下圖所示之警告視窗。

Specifications subject to change without notice, contact your sales representatives for the most recent information. IRFSX-0009 6 Ver. D 2009/03

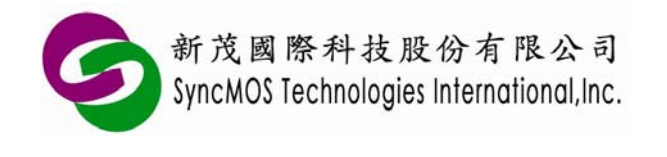

| ISAI |                         | WinHost | ×                               |
|------|-------------------------|---------|---------------------------------|
| E    | C:\testcode.bin"超過記憶體大小 | ⚠       | The size is greater than 15.5K! |
|      | 確定                      |         | 確定                              |

圖七、程式大於 15.5K.的警告

請注意:當您使用 SM59128 時,程式記憶體為 128KB, ISP CODE 需要同時放在 BANK0 與 BANK1,故您的程式在載入 BANK0 或 BANK1 時,大於 63.5K,則 WinHost 及 ISAP 將不讓您載入, 以防止您的程式燒錄不完整,而造成動作不正常。

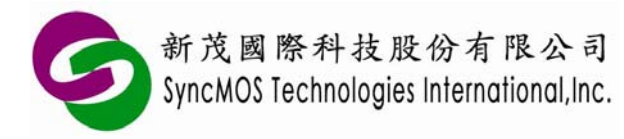

# 3. 使用者程式與 ISP 韌體連結

## 3-1 ISP 韌體

在使用 ISP 之前,需先將 ISP 韌體程式燒入 IC,因為 IC 的程式記憶體大小不同,所以 ISP 韌體 程式所在位址亦有所不同,但都在記憶體的最高 512Byte 位置。各 ISP 韌體程式在燒錄器載入時會自 動定位,下表是各 IC 的 ISP 韌體程式及其位置對照表。新茂已將這些韌體程式的 Hex/Bin 檔放在 WinHost 及 ISAP 安裝目錄下。

例如 C:\Program Files\SyncMOS\SyncMOS Writers\WinHost\Int\_isp\FW

C:\Program Files\SyncMOS\SyncMOS Writers\ISAP\ISP

#### 表一、各 IC 的 ISP 韌體程式及位址對照表

| IC                    | Flash ROM | ISP 韌體程式             | ISP 韌體程式位址    |
|-----------------------|-----------|----------------------|---------------|
| SM5964 、 SM5964A 、    | 64KB      | ISP_AUTO30C.bin      | FE00H         |
| SM59264               |           |                      |               |
| SM59128               | 128KB     | SM59128 ISP CODE.bin | FE00H, 1FE00H |
| SM59D03G2 \ SM59D04G2 | 16KB      | ISPfw_59Low_V1.0.hex | 3E00H         |
| SM59R08A2             | 32KB      | ISPfw_59R08_V1.0.hex | 3E00H         |
| SM59R16A2             | 64KB      | ISPfw_59R16_V1.0.hex | FE00H         |

WinHost

ISAP

| IC                    | Flash ROM | ISP 韌體程式             | ISP 韌體程式位址    |
|-----------------------|-----------|----------------------|---------------|
| SM5964 、 SM5964A 、    | 64KB      | ISP_AUTO30C.bin      | FE00H         |
| SM59264 、SM59364      |           |                      |               |
| SM59128               | 128KB     | SM59128 ISP CODE.bin | FE00H, 1FE00H |
| SM59D03G2 \ SM59D04G2 | 16KB      | ISPfw_59Low_V1.0.hex | 3E00H         |

IC 燒入 ISP 韌體程式後,需將它 Code Protect 起來,以防止在程式自我更新時不慎將 ISP 韌體程 式清掉。圖八所示為使用 SyncMOS MSM9169 燒錄器的 Config 設定畫面:設定 N=1,可將位址 0xFE00 ~ 0xFFFF 這區塊 Protect 起來不被清掉。若您使用一般通用型的燒錄器,請依照所選用的燒錄器設定 Config=1。

為方便開發者使用,新茂公司在 SM59XX、SM59DXX 系列 IC,出廠前已將 ISP 韌體程式燒入 IC,若使用 SM59RXX 系列 IC,請您向新茂原廠或新茂合格代理商索取。

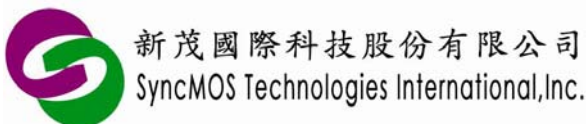

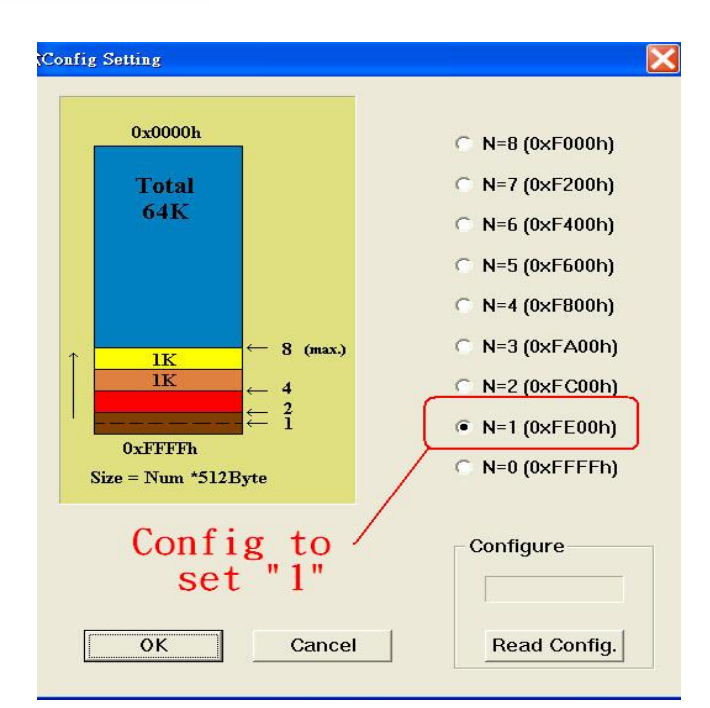

圖八、SyncMOS MSM9169 燒錄器 Config 設定示意圖

設定 Config=1 只在使用 ISP 做程式自我更新時做保護,使用一般燒錄器仍然可用 Chip Erase 將整個程式記憶體抹除。

## 3-2 使用者程式

以 Keil C 為例,要讓使用者程式能夠進入 ISP 韌體程式執行,須在 Project 內加入 Gotoisp.a51 檔案一起編譯,並在使用者程式加入是否執行 ISP 的判斷。如下所示:

| Project Workspace                                                     | - X |
|-----------------------------------------------------------------------|-----|
| □ 🔁 Target 1<br>□ Source Group 1<br>□ STARTUP.A51<br>□<br>Gotoisp.a51 |     |

圖九、Project window

Gotoisp.a51 檔案

; GOTOISP.A51

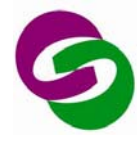

| PR?GotoIsp?GOTOISP SEGMENT CODE<br>PUBLIC GotoIsp |
|---------------------------------------------------|
| RSEG ?PR?GotoIsp?GOTOISP<br>USING 0               |
| Gotolsp:                                          |
| LJMP 0FE00H ;isp start address                    |
| END                                               |

| 表二、各 IC 的 | .A51 對照表 |
|-----------|----------|
|-----------|----------|

| IC                       | Flash ROM | ISP 韌體程式        |
|--------------------------|-----------|-----------------|
| SM5964, SM5964A, SM59264 | 64KB      | Gotoisp.a51     |
| SM59128                  | 128KB     | Gotoisp.a51     |
| SM59D04G2                | 16KB      | GoToISP_Low.A51 |

新茂已將此 Gotoisp.a51 或 GoToISP\_Low.A51 檔案放在 WinHost 安裝目錄下的 Int\_isp, A51 目錄中, 例如 X:\Program Files\SyncMOS ISP\ISP\_V3.3\Int\_isp\A51

使用者程式

#include <....h> ... extern void GoToIsp(void); // 使用者須在呼叫此函式先定義 // SM5964, SM5964A, SM59264, SM59128 使用 GoToIsp(void); // SM59D04G2 使用GoToISP Low (void); ... void main(void) { if(P4.3 = = 0) // 是否執行 ISP 的判斷,此 Pin 4.3 使用者可自行定義。 GoToIsp(); • • • . . . }

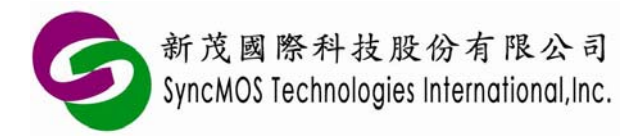

# 4. 常見問題分析

(1) 當 Program 失敗,如果應用程式有回應失敗訊息時,點選對話盒中的確認,將目標板重新啓動,方可使用,假如應用程式沒有任何回應,使用者需先將程式關閉,然後將目標板重新啓動,應用程式再次開啓,設定好後方可使用,如果要執行 Program,需先進行 Chip Erase。

(2) ISP 功能執行失敗的原因:

(a)接線不良。

(b)晶片內部的 ISP 程式未被保護,進行 Chip Erase 時被抹除了,需再進行燒入 ISP Code 時,將燒錄器上的 Config 設為 1,並選取 Protect 功能,下圖是以西爾特(XELTEK)的燒錄器為例設定 Protect。

| 01 |    |
|----|----|
|    |    |
|    |    |
|    | 01 |

圖十、XELTEK 燒錄器設定 Protect 畫面

(c) 啓動目標板後立刻執行 ISP 功能,此時工作電壓尚未穩定,建議啓動兩秒後再執行 ISP。

- (d)在 Windows XP 下執行 ISP 功能時,開啓或執行其他的應用程式,作業系統的資源被分散,造成資料傳輸不穩定,建議只開啓 WinHost\_V30.exe 程式並在傳輸資料時不要移動或開啓任何視窗。
- (e)轉接板上沒有電源,在UART mode下可在系統或轉接板上任一處加上 5V 電源;在 IIC mode 需 在轉接板加上 5V 電源。
- (f)如客戶需自行撰寫 ISP CODE,需注意 Config 僅保護 BANK0之 ISP CODE,BANK1之 ISP CODE 不保護;若執行 ISP CHIP Erase 功能會將 BANK1 之 ISP CODE 清除,而造成 BANK1 ISP 執行 錯誤。建議客戶改用 ISP PAGE Erase 功能,以避免將 BANK1 之 ISP CODE 清除。

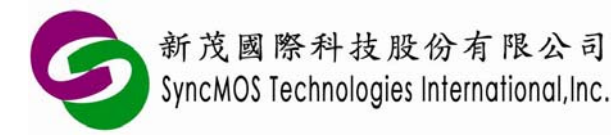

# 5. 注意事項

- (1) 如果客戶自行開發 ISP 應用程式,在使用 Chip Erase 或 Page Erase 時需執行兩次,以確保 Flash 的 內容被清除為"FF"。
- (2) 儘可能使用預設的安裝路徑,否則程式可能無法正常初始化。
- (3) 當每次 MCU Reset 後如要再執行 UART 的功能需先做 Auto Scan Baud Rate,才能執行其他功能。
- (4) 如已使用過 Auto Scan Baud Rate 功能,在 MCU 尚未重新 Power ON/OFF 前,不可再執行 Auto Scan 功能。
- (5) 如果客戶自行開發 ISP 應用程式,為預防 ISP program 不穩定而導致 IC 失效之可能性,建議將 ISP service program 做以下修改:
- 1 ISP enable and disable bit: SFR SCONF 的 ISPE (0xBFH.2), 於執行 ISP command 前先 enable, 於 執行完 ISP command 後 disable, 用以保護 ISP code。(參考如下)

## 1.1 System Control Register (SCONF, \$BF)

|               | bit-7 |        |        |        |      |      |     | bit-0 |
|---------------|-------|--------|--------|--------|------|------|-----|-------|
|               | WDR   | Unused | Unused | Unused | DFEN | ISPE | OME | ALEI  |
| Read / Write: | R/W   | -      | -      | -      | -    | R/W  | R/W | R/W   |
| Reset value:  | 0     | *      | *      | *      | *    | 0    | 1   | 0     |

- 2 ISP Byte Program 由後往前燒錄:由 0xEFFFH 寫至 0x0000H,以確保於執行 ISP Byte Program 時因外在因素造成中斷後,仍可再次進入 ISP mode 執行 ISP service program(SM5964 進入 ISP service program 執行的條件之一為 address 0x0000H= 0xFF 時)。
- 3 保持電源電壓之穩定有助於 ISP service program 正確執行。

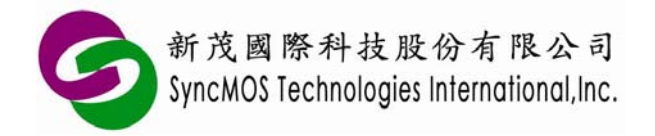

# 附錄A 轉接板電路圖

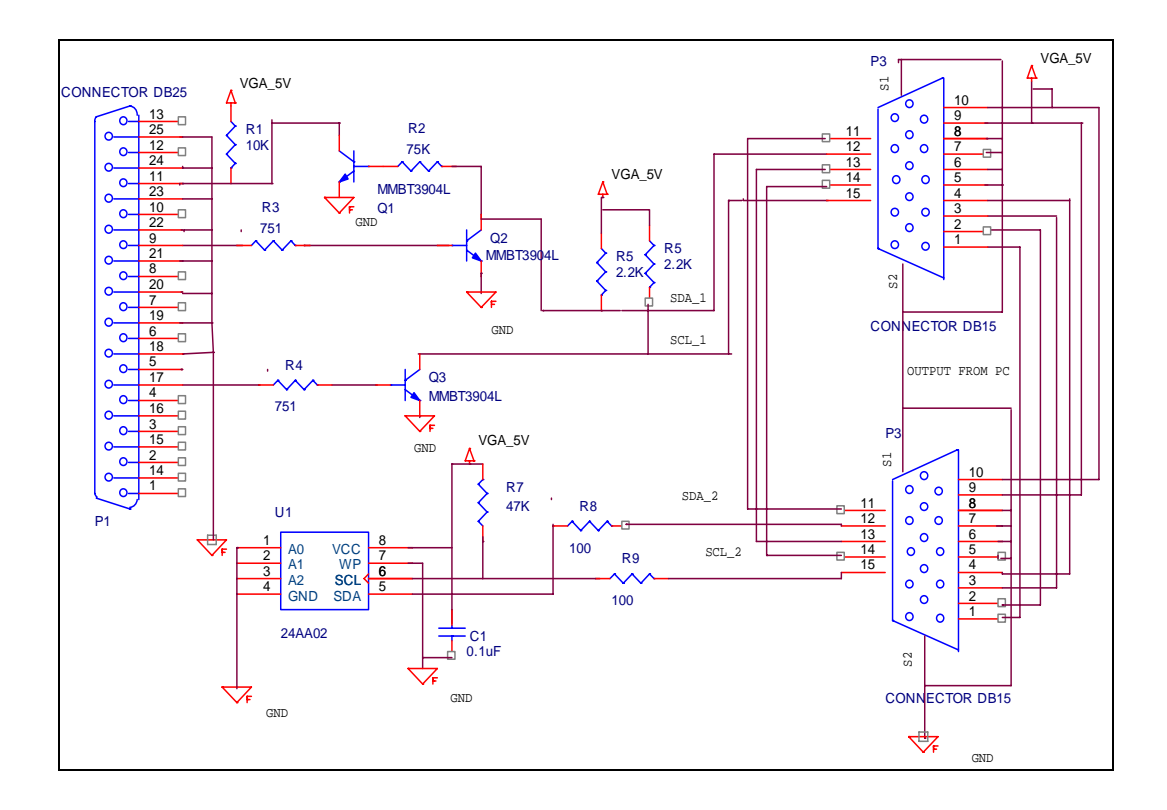

MSM9040 IIC 轉接板電路圖

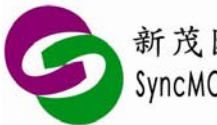

新茂國際科技股份有限公司 SyncMOS Technologies International,Inc.

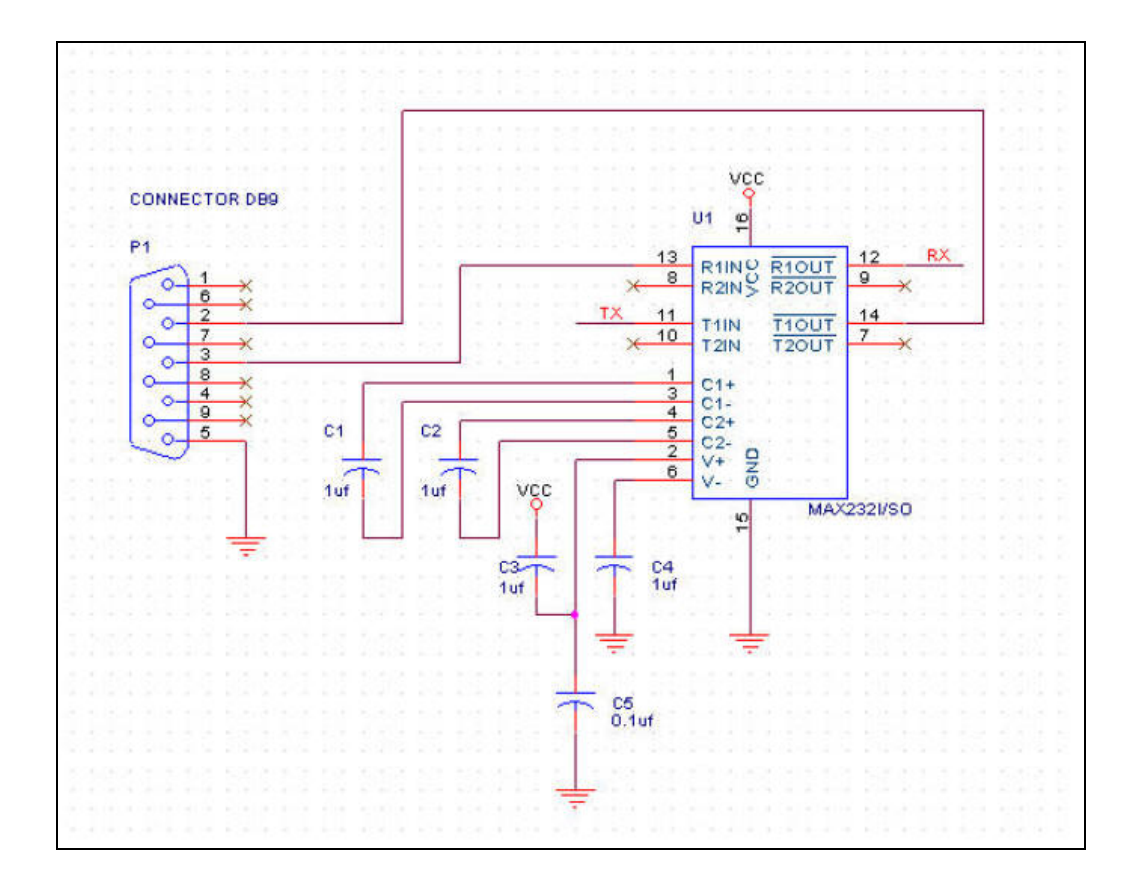

MSM9041 UART 轉接板電路圖

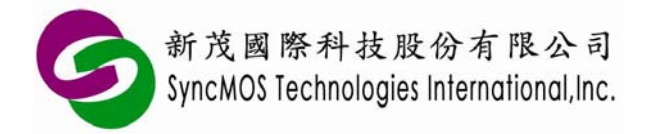

# 附錄B ISP 相關暫存器

#### **B-1** ISP 暫存器說明

#### (a) ISPFAH: Flash address-high for ISP function

|             | FA15 | FA14 | FA13 | FA12 | FA11 | FA10 | FA9 | FA8 |
|-------------|------|------|------|------|------|------|-----|-----|
| Reset Value | 0    | 0    | 0    | 0    | 0    | 0    | 0   | 0   |

#### (b) ISPFAL: Flash address-low for ISP function

|             | FA7 | FA6 | FA5 | FA4 | FA3 | FA2 | FA1 | FA0 |
|-------------|-----|-----|-----|-----|-----|-----|-----|-----|
| Reset Value | 0   | 0   | 0   | 0   | 0   | 0   | 0   | 0   |

#### (c) ISPFD: 8-bit data for ISP function

|             | FD7 | FD6    | FD5       | FD4 | FD3 | FD2 | FD1 | FD0 |
|-------------|-----|--------|-----------|-----|-----|-----|-----|-----|
| Reset Value | 0   | 0      | 0         | 0   | 0   | 0   | 0   | 0   |
| 開放 ISP 功能   | 健用: | MOV IS | PFD, #55h | l   |     |     |     |     |

MOV ISPFD, #55h

MOV ISPFD, #0AAh

MOV ISPFD, #55h

#### (d) ISP Registers – System Control Register (SCONF , \$BF)

|             | WDR | Unused | Unused | Unused | DFEN   | ISPE | OME | ALEI |
|-------------|-----|--------|--------|--------|--------|------|-----|------|
|             |     |        |        |        | (BANK) |      |     |      |
| Read/Write  | R/W | -      | -      | -      | R/W    | R/W  | R/W | R/W  |
| Reset Value | 0   | *      | *      | *      | 0      | 0    | 0   | 0    |

ISPE: ISP 致能位, 當要使用 ISP 功能時需設為 1.

SM59264:

SM59128:

DFEN: 1: Enable Data Flash

## BANK: 1:選擇 BANK1

0: Disable Data Flash

0:選擇 BANK0

※當您使用 SM59264 的 Data Flash 時,需設定 DFEN=1(Enable)

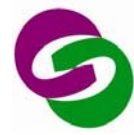

## (e) ISPC: ISP Control Register (ISPC , \$F7)

|             | START | Unused | FAU0 | Unused | Unused | Unused | ISPF1 | ISPF0 |
|-------------|-------|--------|------|--------|--------|--------|-------|-------|
| Read/Write  | R/W   | -      | R/W  | -      | -      | -      | R/W   | R/W   |
| Reset Value | 0     | *      | 0    | *      | *      | *      | 0     | 0     |

START: ISP 啓動位,設1時為啓動

#### FAU0:

#### SM59264 :

Enable Data Flash 或 Disable Data Flash

= 1:Enable 64K data flash

= 0:Disable 64K data flash

SM59128 :

選擇 BANK0 或 BANK1

= 1: BANK1

= 0: BANK0

※當您使用 ISP 方式燒錄 SM59264 的 Data Flash 時,您的程式需設定 DFEN=1(Enable)。

※.SM5964 與 SM5964A 沒有 FAU0。

| ISPF1 | ISPF0 | ISP Function |
|-------|-------|--------------|
| 0     | 0     | Byte Program |
| 0     | 1     | Chip Protect |
| 1     | 0     | Page Erase   |
| 1     | 1     | Chip Erase   |

## **B-2** Generate baud rate with Timer1

| Crystal    | Baud Rate   | TH1/TL1 | SMOD | Program Time |
|------------|-------------|---------|------|--------------|
| 11.059MHz  | 57600bit/s  | FFH     | 1    | 15"          |
| 12MHz      | 12800bit/s  | FBH     | 1    | 53           |
| 14.3184MHz | 38400bit/s  | FEH     | 1    | 53           |
| 22.1184MHz | 115200bit/s | FFH     | 1    | 10"          |
| 40MHz      | 19200 bit/s | F5H     | 1    | 35"          |

## **B-3** IIC Setting

#### (a)Time

| Crystal    | Delay Time | Code Size | Program Time |
|------------|------------|-----------|--------------|
| 22.1184MHz | 10us       | 64K       | 30~35"       |
| 40MHz      | 10us       | 64K       | 30~35"       |

## (b)Port1 Configuration Register (P1CON , \$9B)

|             | IICSDAE | IICSCLE | R | R | R | R | R | R |  |  |
|-------------|---------|---------|---|---|---|---|---|---|--|--|
| Reset Value | 0       | 0       | 0 | 0 | 0 | 0 | 0 | 0 |  |  |
|             |         |         |   |   |   |   |   |   |  |  |

IICSDAE:選擇 P1.7 爲 IIC 通道或一般 I/O. 1: IIC , 0: I/O

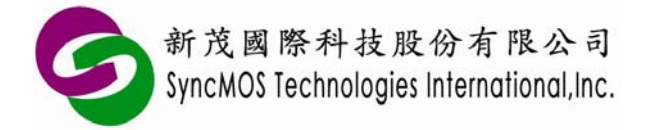

IICSCLE:選擇 P1.6 為 IIC 通道或一般 I/O. 1: IIC , 0: I/O

#### (c)IIC Address Register(IICA , \$C1)

|             | IICA.7 | IICA.6 | IICA.5 | IICA.4 | IICA.3 | IICA.2 | IICA.1 | EXTADDR |
|-------------|--------|--------|--------|--------|--------|--------|--------|---------|
| Reset Value | 1      | 0      | 1      | 0      | 0      | 0      | 0      | 0       |

IICA[7:1]: IIC 地址,供 Master 識別

EXTADDR: IIC 擴充地址,提供 Master 對 Slave 作讀取的動作

= 1: Master read data from Slave

= 0: Master send data to Slave

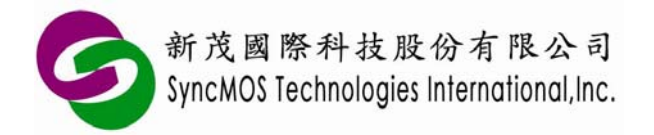

# 附錄C 通訊協定

## C-1 PC 端到 MCU 的通訊協定

| Function                            | BYTE0 | BYTE1                | BYTE2                | BYTE3                             | BYTE4                | BYTE5       | BYTE6       | BYTE7 | ····<br>··· | BYTE<br>519 |
|-------------------------------------|-------|----------------------|----------------------|-----------------------------------|----------------------|-------------|-------------|-------|-------------|-------------|
| Chip Erase                          | 00h   | End1<br>55h          | End2<br>AAh          |                                   |                      |             |             |       |             |             |
| Program<br>(Code Flash)             | 01h   | Start<br>Addr.<br>Hi | FF                   | (Start<br>Addr.<br>Hi)-2<br>(註 2) | FF.                  | End1<br>55h | End2<br>AAh | D0    |             | D511        |
| Page Erase<br>(Code Flash)<br>(註 1) | 02h   | Start<br>Addr.<br>Hi | FFh                  | End1<br>55h                       | End2<br>AAh          |             |             |       |             |             |
| Protect                             | 03h   | FFh                  | End1<br>55h          | End2<br>AAh                       |                      |             |             |       |             |             |
| Page Erase<br>(Data Flash)          | 04h   | Start<br>Addr.<br>Hi | FF                   | End1<br>55h                       | FF                   |             |             |       |             |             |
| Program<br>(Data Flash)             | 05h   | Start<br>Addr.<br>Hi | Start<br>Addr<br>Lo. | Start<br>Addr.<br>Hi+2            | Start<br>Addr<br>Lo. | End1<br>55h | End2<br>AAh | D0    |             | D511        |
| MCU Reset<br>(Data Flash)           | 06h   | FFh                  | FF                   | End1<br>55h                       | End2<br>AAh          |             |             |       |             |             |

註 1: 若需單獨執行 Page Erase(Code Flash)功能,請參考附錄 D-1

註 2: 新茂建議執行燒錄指令時須由後往前做燒錄, End\_Address = (Start\_Address\_Hi)-2

## C-2 MCU到PC端的通訊協定

| Function        | BYTE1      |
|-----------------|------------|
| Process OK      | AAh        |
| (Program_Setp1) |            |
| Process OK      | Check Sum  |
| (Program_Setp2) | Lo Byte    |
| Process OK      | Pass Code3 |
| (Other)         | AAh        |
| Process FAIL    | Fail Code3 |
|                 | 57h        |

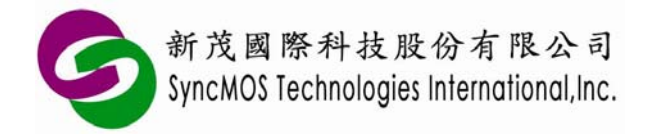

## C-3 ISP 韌體程式流程圖

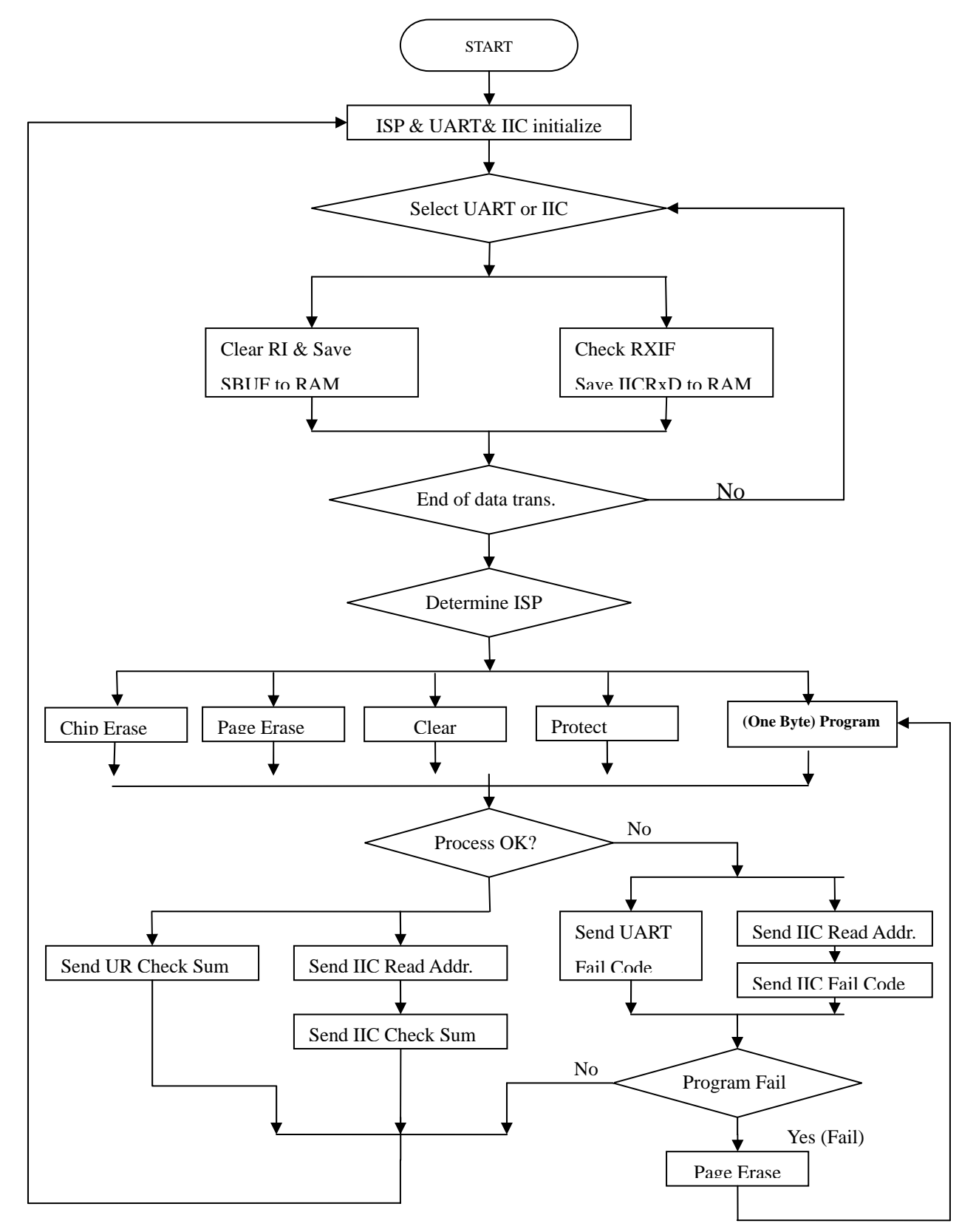

Specifications subject to change without notice, contact your sales representatives for the most recent information. IRFSX-0009 19 Ver. D 2009/03

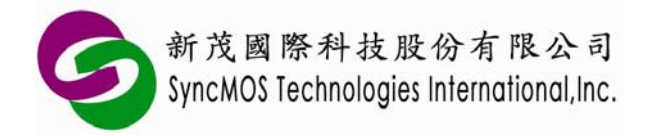

## C-4 抹除流程圖

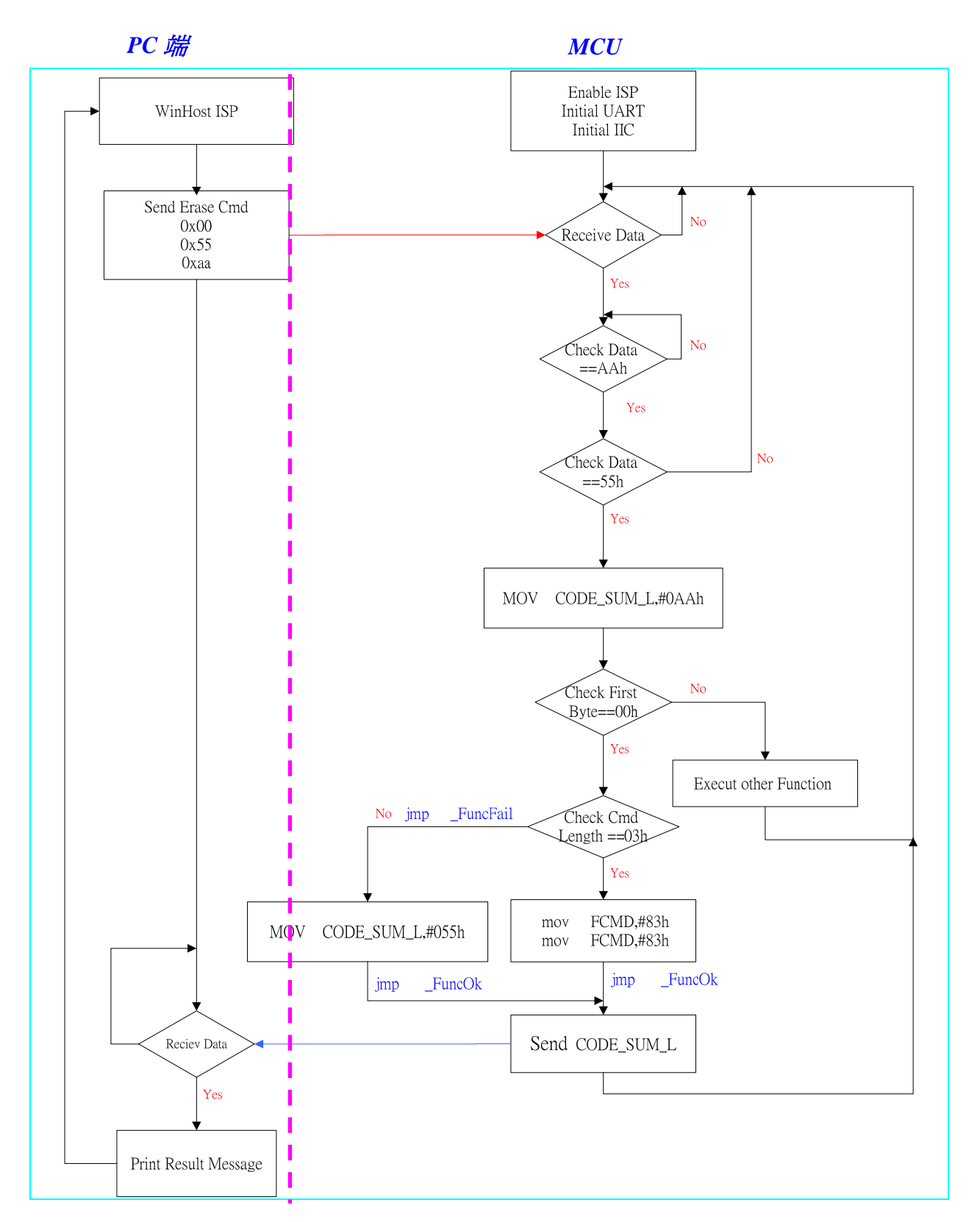

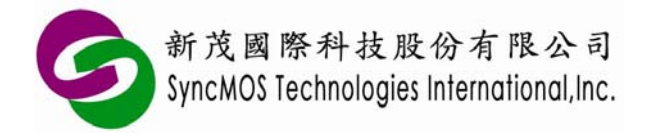

## C-5 燒錄流程圖

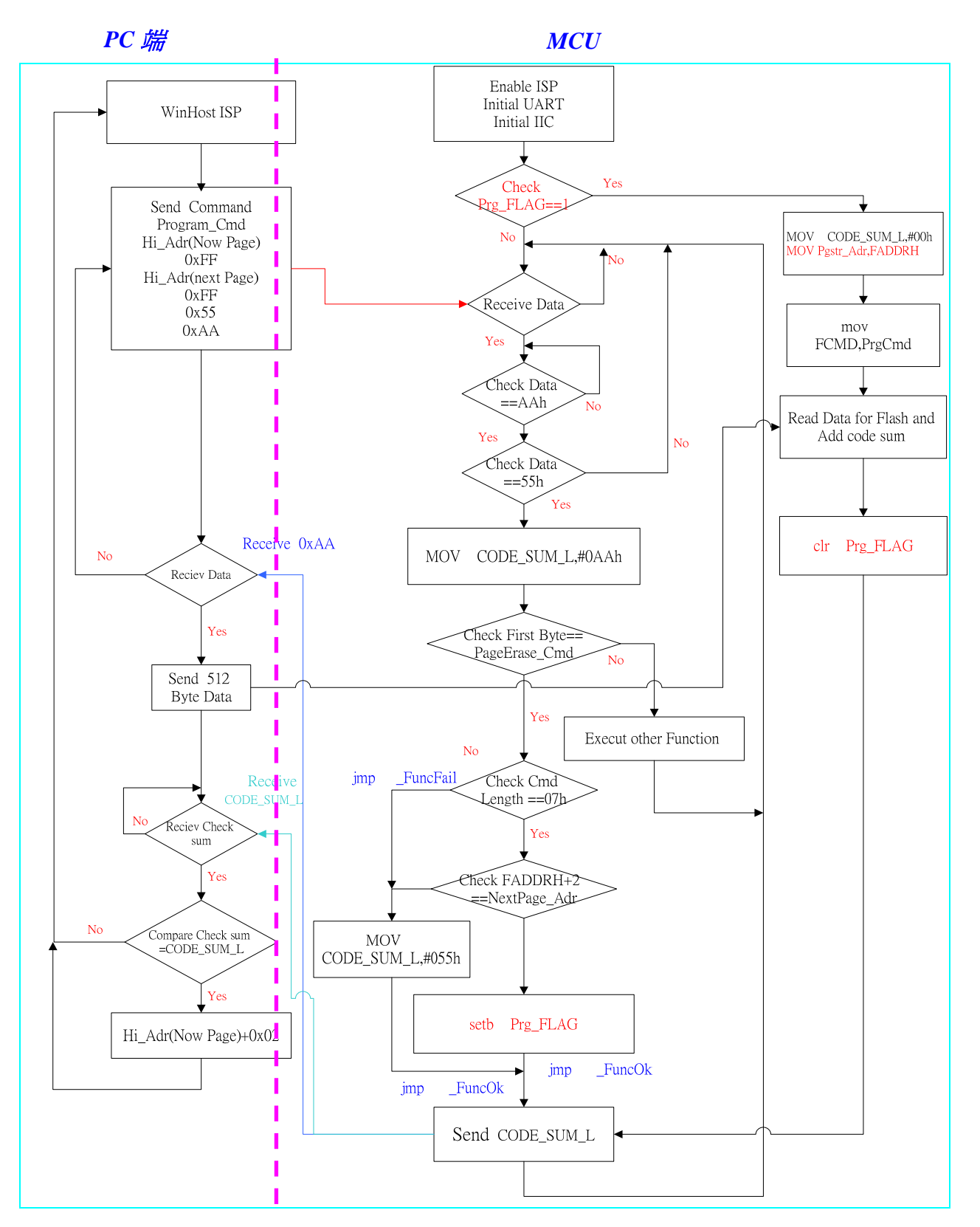

Specifications subject to change without notice, contact your sales representatives for the most recent information. IRFSX-0009 21 Ver. D 2009/03

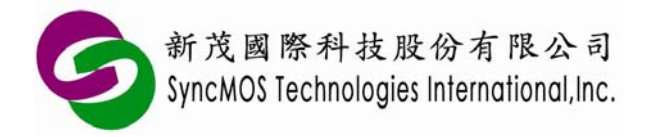

#### 頁抹除流程圖 **C-6**

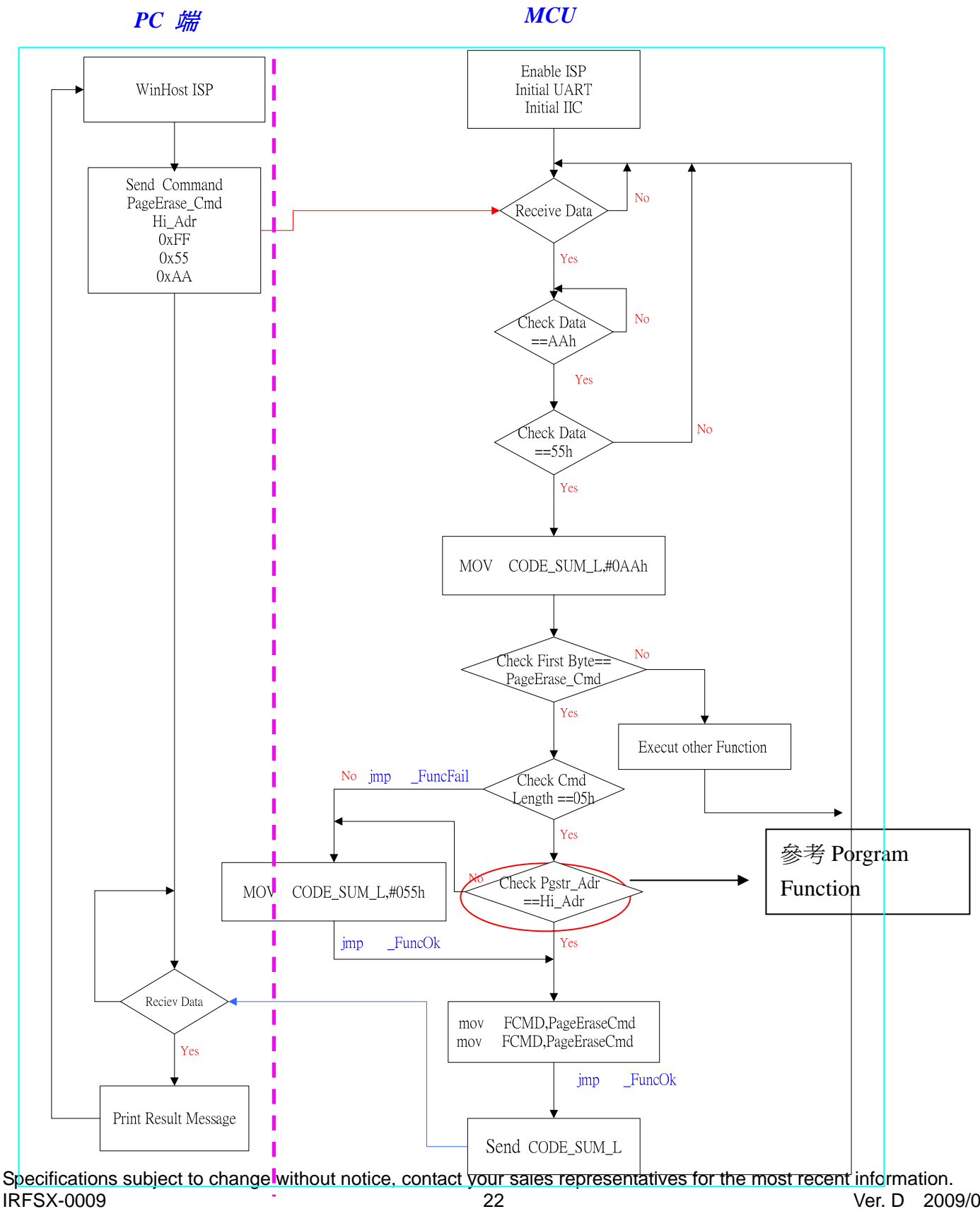

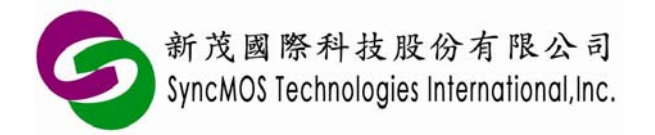

## C-7 保護流程圖

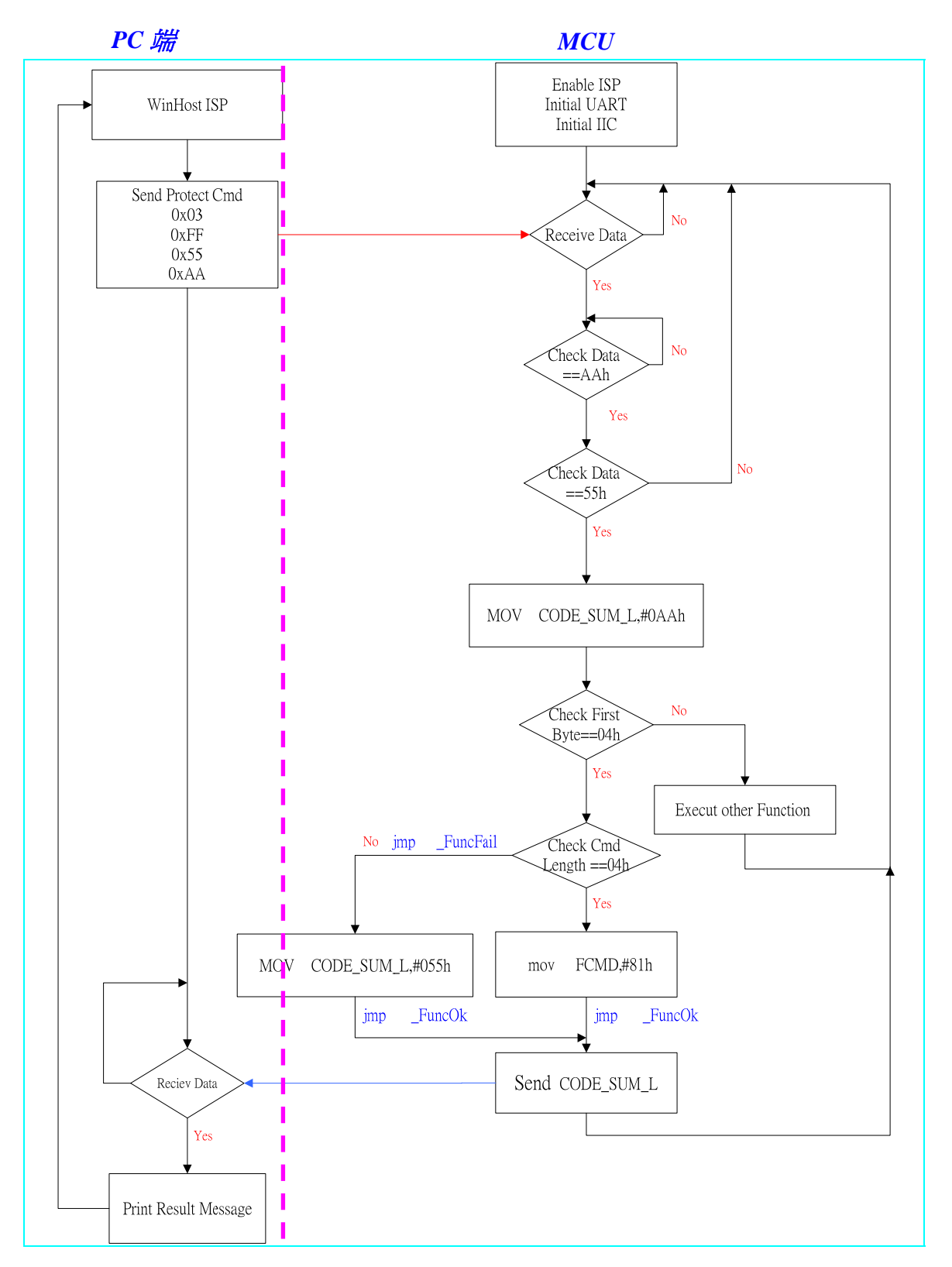

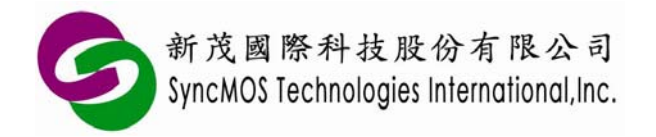

## **C-8** MCU 重置流程圖

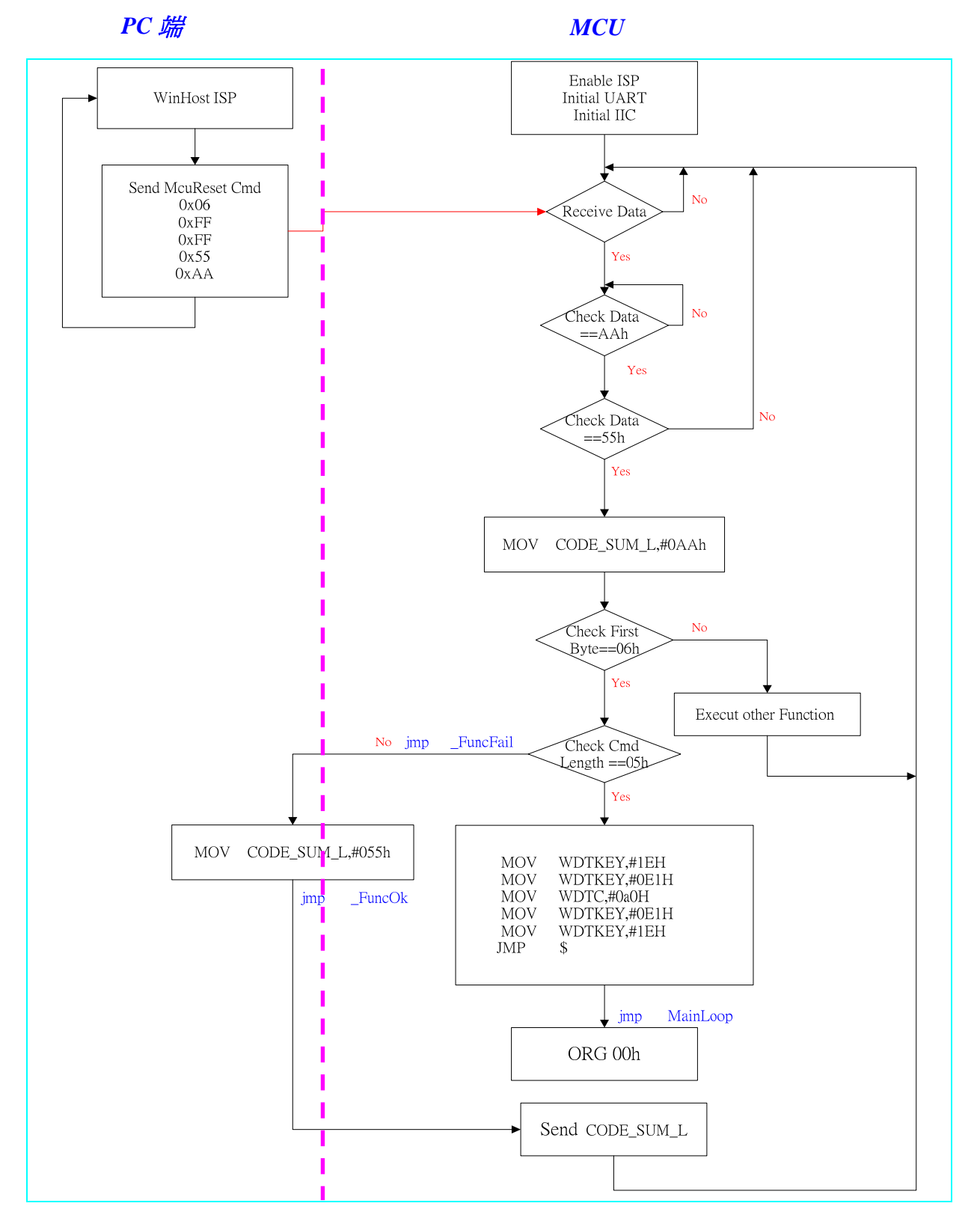

Specifications subject to change without notice, contact your sales representatives for the most recent information. IRFSX-0009 24 Ver. D 2009/03

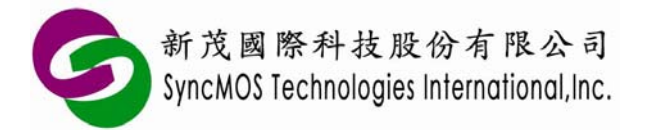

## 附錄D 自行開發電腦應用程式及軔體注意事項

## D-1 單獨執行 Page Erase(Code Flash)功能

自行開發電腦應用程式時,若使用 Page Erase(Code Flash)請注意下列事項:

由於新茂出廠之預設 ISP Boot Code(ISP\_AUTO30C20050427.bin)設定當執行 Program(Code Flash)失敗時 才需使用 Page Erase(Code Flash)功能,故若單獨執行 Page Erase(Code Flash)功能會發生錯誤,有以下兩 種方法解決此問題。

## ISP\_AUTO30C20050427 原始程式:

## IISP\_PgeErs:

| CJNE | R5, #03H, G | o_Fail |
|------|-------------|--------|
|      | , , ,       | _      |

| MOV | DPTR, #000 | 1H |
|-----|------------|----|
|-----|------------|----|

| MOVX | A, @DPTR   |
|------|------------|
| MOV  | FADDRH , a |

CJNE A, Pgstr\_Adr, Go\_Fail

;Check Page Erase Address (Pgstr\_Adr) Program Start Address

| MOV | FADDRI | #00H  |
|-----|--------|-------|
| MOV | FADDKL | ,#00n |

## Start\_PE1:

| JB         | ROM_TYPE,DFlh_PErs |
|------------|--------------------|
| MOV        | FCMD , #82h        |
| MOV        | FCMD , #82h        |
| JMP        | CFlh_PErs          |
| DFlh_PErs: |                    |
|            |                    |

| MOV | FCMD, #0a2h  |
|-----|--------------|
| MOV | FCMD , #0a2h |

CFlh\_PErs:

JMP \_FuncOk

;-----

Init\_Prg:

:-----

SETB PEFLAG

MOV Pgstr\_Adr , FADDRH

;If Check Sum Fail Then Pgstr\_Adr Use Page Erase Address Check

MOV FADDRL, #0FFH

1. 自行開發電腦應用程式:

Specifications subject to change without notice, contact your sales representatives for the most recent information.IRFSX-000925Ver. D2009/03

\_\_\_\_\_

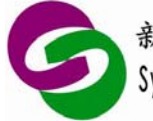

新茂國際科技股份有限公司 SyncMOS Technologies International,Inc.

在執行 Page Erase(Code Flash) 指令之前,先執行 Program(Code Flash)指令,使 Pgstr\_Adr = FADDRH(參考 ISP\_AUTO30C20050427 原始程式), D0~D511 設為 0xFF

| Function                   | BYTE0 | BYTE1                | BYTE2 | BYTE3                  | BYTE4       | BYTE5       | BYTE6       | BYTE7 | ···· | BYTE<br>519 |
|----------------------------|-------|----------------------|-------|------------------------|-------------|-------------|-------------|-------|------|-------------|
| Program<br>(Code Flash)    | 01h   | Start<br>Addr.<br>Hi | FF    | Start<br>Addr.<br>Hi-2 | FF.         | End1<br>55h | End2<br>AAh | D0    |      | D511        |
| Page Erase<br>(Code Flash) | 02h   | Start<br>Addr.<br>Hi | FFh   | End1<br>55h            | End2<br>AAh |             |             |       |      |             |

範例:

若需單獨執行 1E00~2000 的 Page Erase(Code Flash),指令設定於下表

| Function     | BYTE0 | BYTE1 | BYTE2 | BYTE3 | BYTE4 | BYTE5 | BYTE6 | BYTE7 | <br>BYTE |
|--------------|-------|-------|-------|-------|-------|-------|-------|-------|----------|
|              |       |       |       |       |       |       |       |       | <br>519  |
| Program      | 01b   | 11    | FF    | 1D    | FF    | End1  | End2  | FF    | FF       |
| (Code Flash) | 0111  | 11    | 1'1'  | ID    | 11.   | 55h   | AAh   | 1.1.  | 1.1.     |
| Page Erase   | 0.21  | 112   | EE!   | End1  | End2  |       |       |       |          |
| (Code Flash) | 020   | 11    | ггn   | 55h   | AAh   |       |       |       |          |

2. 自行開發 ISP Boot Code:

請參考以下範例紅色註記程式

IISP\_PgeErs:

MOV

CJNE R5, #03H, Go\_Fail

MOV DPTR, #0001H

MOVX A, @DPTR

MOV FADDRH, a

JNB PEFLAG , SinglePE

CJNE A, Pgstr\_Adr, Go\_Fail

## ;Check Page Erase Address (Pgstr\_Adr) Program Start Address

#### SinglePE:

| Start_PE1: |                    |
|------------|--------------------|
| JB         | ROM_TYPE,DFlh_PErs |
| MOV        | FCMD , #82h        |
| MOV        | FCMD , #82h        |
| JMP        | CFlh_PErs          |
| DFlh_PErs: |                    |
| MOV        | FCMD, #0a2h        |
| MOV        | FCMD, #0a2h        |

FADDRL, #00H

CFlh\_PErs:

JMP

\_FuncOk

Specifications subject to change without notice, contact your sales representatives for the most recent information.IRFSX-000926Ver. D2009/03

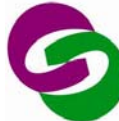

;-----

| Init_ | Prg: |
|-------|------|
|-------|------|

# SETBPEFLAGMOVPgstr\_Adr , FADDRH

;If Check Sum Fail Then Pgstr\_Adr Use Page Erase Address Check

MOV FADDRL, #0FFH

;------